# Sec Vision videovervågning

## Komplet Videoovervågning SP-HDIKIT100

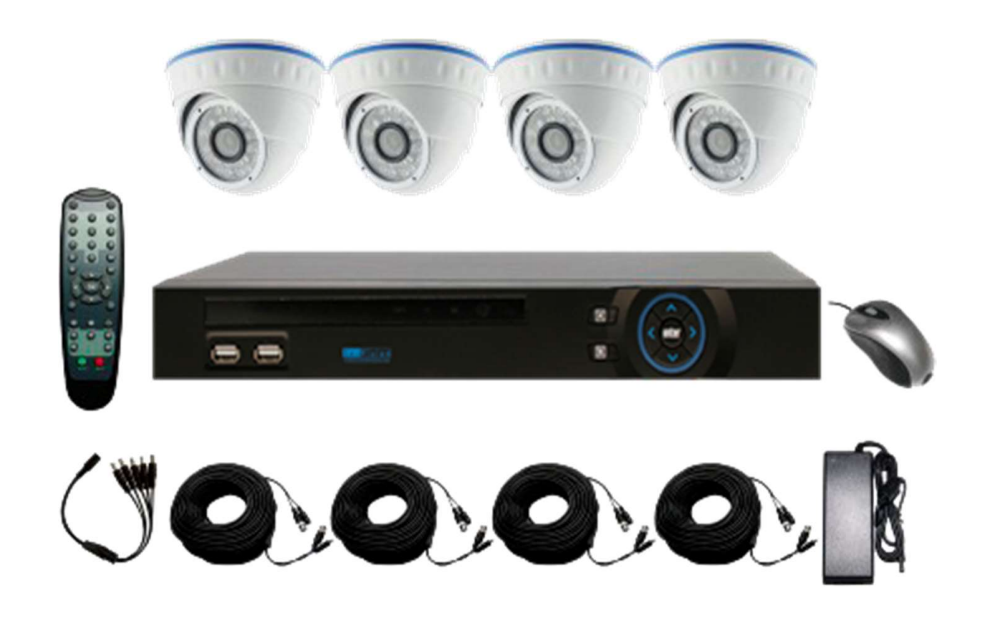

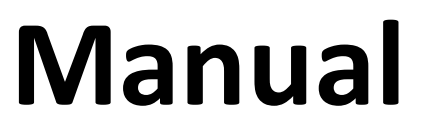

### Indholdsfortegnelse

| Pakken indeholder                   | 3 |
|-------------------------------------|---|
| Tilslutning af overvågningssystemet | 4 |
| Opsætning af "FreeIP" Appen         | 6 |

#### **Pakken Indeholder**

Tillykke med din komplette videoovervågningsløsning. Du er nu klar til at begynde din montering af sættet og her kan du se hvad der skal være in din pakke:

- 1 x harddiskoptager med indbygget 500GB harddisk
- 4 x Dome kameraer
- 4 x 18 meter kombikabel
- 1 x fjernbetjening
- 1 x mus
- 1 x strømforsyning
- 1 x strømsplitter
- 1 x Manual

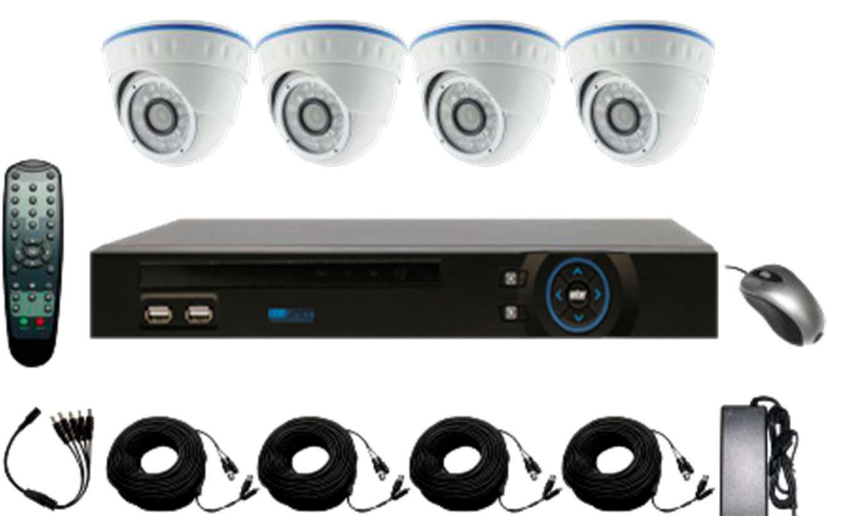

#### Tilslutning af overvågningssystemet

1. Start med at sætte strømfordelingskablet på selve strømforsyningen (230V). Herefter sæt en af de 5 strømstik i selve harddiskoptageren, som vist på billedet. De 4 sidste er forbeholdt Dome kameraerne.

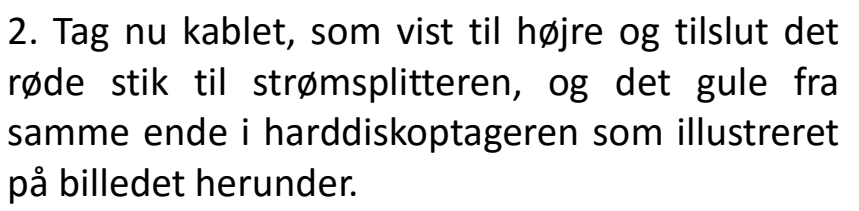

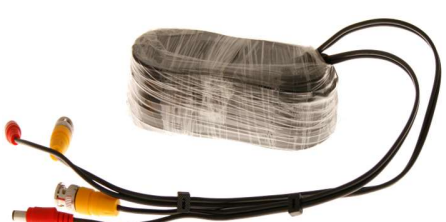

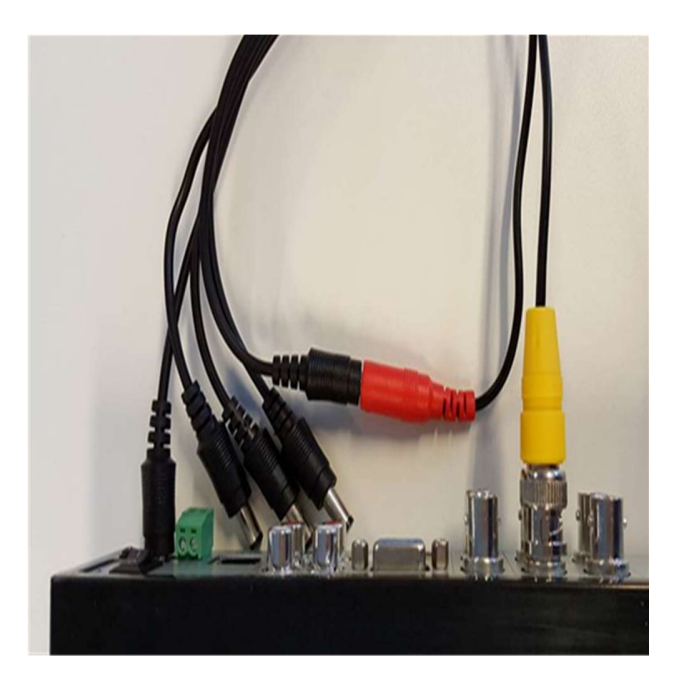

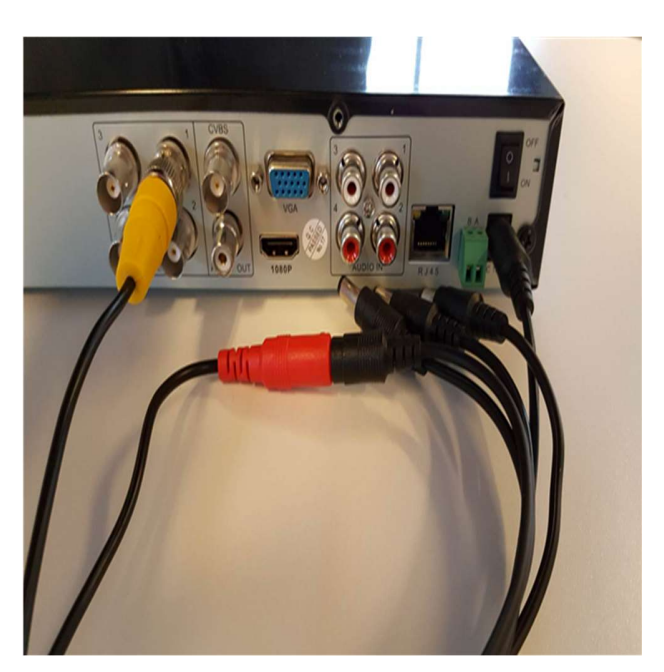

3. Den samme fremgangsmåde i den anden ende af kablet, hvor du tilslutter kameraerne, som vist på billedet. Fortsæt proceduren indtil du har tilsluttet alle de kameraer du ønsker at tilslutte harddiskoptageren. Der kan maksimalt tilsluttes 4 kameraer.

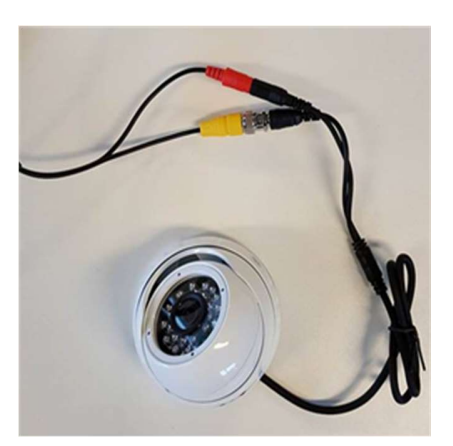

4. På bagsiden af harddiskoptageren er der en VGA udgang (det blå stik). Her kan man tilslutte en almindelig computer skærm, hvis man ønsker dette, og med den medfølgende mus kan man herfra styre videoovervågningssystemet, hvis man ønsker dette.

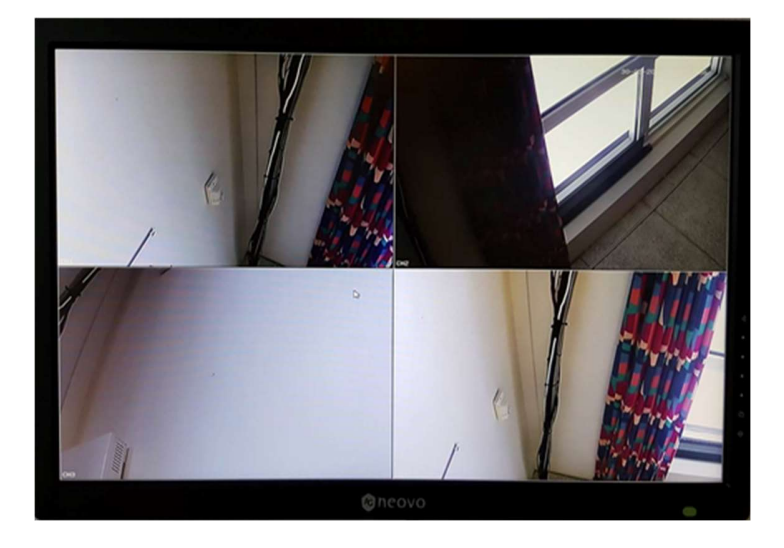

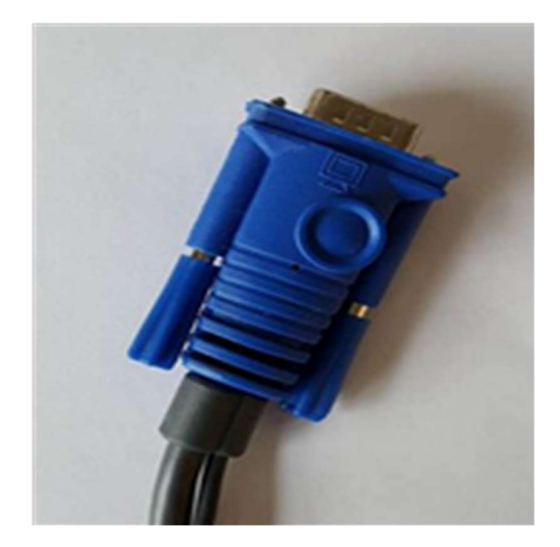

Standard password ved login er: admin

Vær opmærksom på at systemet standard er sat til tidszone +00. I Skandinavien er den rigtige tidszone +01. Dette kan let ændres i menuen.

#### **Opsætning af "FreeIP" Appen**

1. Download Appen "FreeIP", som kan hentes i PlayButik (Android) eller AppStore (iOS). Når du starter Appen første gang, så skal du første registrere dig.

|            | \$ I <b>X</b> I ()            | 🕆 📶 72% 🗎 10:56 | a 🖬 🖸 🖬 🖸 🖸 🔹 🕸 🕸 👘 🕄 👘 10:56 |
|------------|-------------------------------|-----------------|-------------------------------|
|            | Login                         | Register        | < Register                    |
|            | user login                    |                 |                               |
| R UserNam  | ie                            |                 |                               |
| 🔒 🏳 assWor | d                             |                 | please enter login password   |
| Auto       |                               | Save            | please comfirm login password |
|            | Login                         |                 | 3194 0                        |
|            | Forgot?                       |                 | enter the captcha             |
|            |                               |                 | Register                      |
| 1 2 3      | 4 5 6 7                       | 8 9 0           |                               |
| q w e r    | t y u i                       | o p å           |                               |
| a s d f    | g h j k                       | læø             |                               |
| ↑ z x      | c v b n                       | m               |                               |
| Sym 🌣      | <ul> <li>◆ Dansk ▶</li> </ul> | . Done          |                               |
|            |                               |                 |                               |

OBS: Af sikkerhedsmæssige årsager, så kan der kun være 1 bruger på et komplet system. Hvis der skal være flere brugere, der skal have tilgang til samme overvågningssystem, så skal man dele en konto. Det betyder, at du skal logge på Appen med de samme loginoplysninger, der er indtastet ved registreringen af "FreeIP" Appen første gang. 2. Når du har gjort dette, så skal du blot trykke på knappen AddDevice og herefter scanne QR koden der kan findes under selve harddiskoptageren (Klistermærke).

| - # 0 <b>6</b> 0 0  | * 14                              | ଷ 🖀 📶 72% 🗎 10:58 |  |  |  |  |
|---------------------|-----------------------------------|-------------------|--|--|--|--|
| Home                |                                   |                   |  |  |  |  |
|                     |                                   |                   |  |  |  |  |
|                     |                                   |                   |  |  |  |  |
|                     |                                   |                   |  |  |  |  |
|                     |                                   |                   |  |  |  |  |
|                     |                                   |                   |  |  |  |  |
|                     |                                   |                   |  |  |  |  |
|                     |                                   |                   |  |  |  |  |
|                     |                                   |                   |  |  |  |  |
| Without adding devi | ce, please add de<br>experience~~ | vice immediately  |  |  |  |  |
| _                   |                                   |                   |  |  |  |  |
|                     | AddDevice                         |                   |  |  |  |  |
|                     |                                   |                   |  |  |  |  |
|                     |                                   |                   |  |  |  |  |
|                     |                                   |                   |  |  |  |  |
|                     |                                   |                   |  |  |  |  |
|                     |                                   |                   |  |  |  |  |
|                     | 565                               | 000               |  |  |  |  |
| Home                | Devices                           | More              |  |  |  |  |

3. Når du har scannet QR koden, så er der hul igennem, og du kan nu overvåge det eller de ting du holder af, og gerne vil passe på.

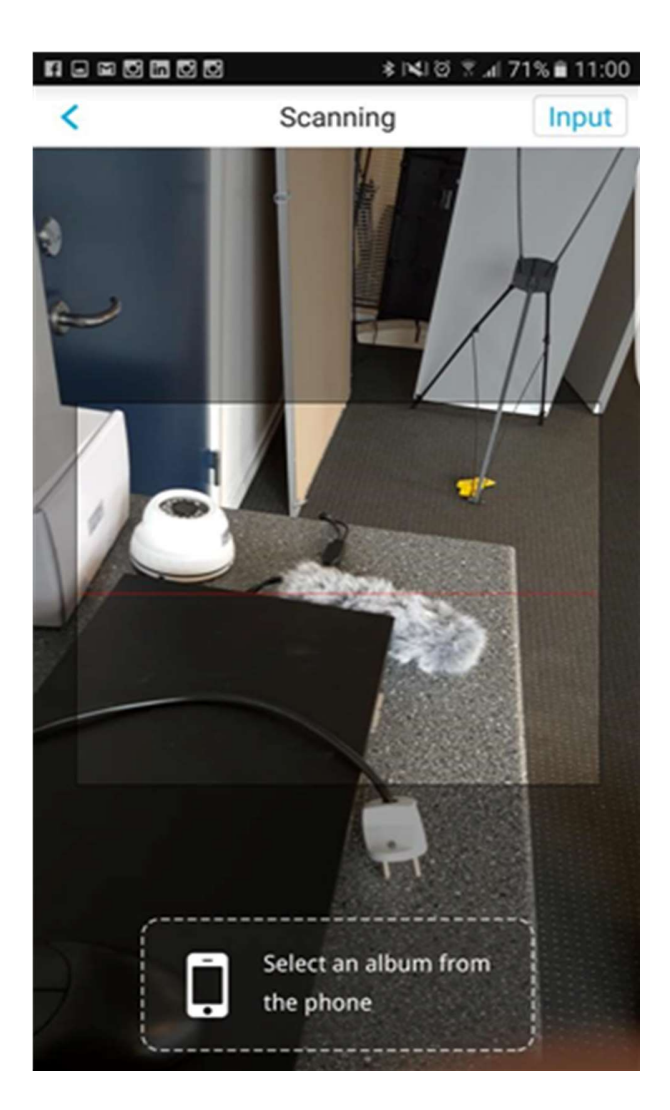

TIP: Hvis du eventuelt skulle opleve problemer med forstyrrelse på signalet, så er det vigtigt at du tjekker kablingen. Sørg for at kabling ikke ligger op af andre strømførende kabler, eller at systemet interfereres af andre elektriske støjgivende apparater